| Anahaim Union High School Dist<br>Welcome to Aeries.net<br>Email Address:<br>Password:<br>DOTN<br>Español •<br>Vet •<br>@ Registation Instruction:<br>Registration Instruction:<br>Registration:<br>Registration:<br>Registration:<br>Regis | Step 1. Navigate to the Aeries portal <u>https://aeriesconnect.auhsd.us/auconnect/</u>                                                                                              |
|----------------------------------------------------------------------------------------------------|----------------------------------------------------------------------------------------------------|
|                                                                                                    | Step 2. Click on: <u>Create New Account</u>                                                                                                    |
| Account Type - Student o Parent/Guardian  Parent  Previous  Next                                                                                                    | Step 3. Click on: <u>Parent <b>or</b> Student Button</u><br>then press NEXT                                                                                                    |
| Step 2         Account Information         Please Enter The Following Information About Yourself         Email Address:         Verify Email Address:         Password:         Password:         ReType Password:                                                                                                    | Step 4. Type in your personal email (the email address you provided to the school) two times <b>then</b> create a password and enter it two times and press NEXT                    |
| A venication email will be sent to your email address trom:<br>Muconnect@auhsd.us<br>Before continuing, Please add this email address to your "contacts" or<br>"safe senders" list to ensure you receive this email.<br>Previous Next<br>Return Lauren Date<br>Return Lauren Date<br>Return Lauren Date<br>Control of Control of Con                                                                                                    | You will now see this window, just close it and navigate to your personal email inbox.                                                                                              |
| Email Code:     Image: Email Code:       Watt's ser     BOD (10)       Convex Blessop:     Code:       Convex Blessop:     Code:       Start Start     Same Code:       Start Start     Same Code:       Start Start     Same Code:       Start Start     Same Code:       Start Start     Same Code:       Start Start     Same Code:       Start Start     Same Code:       Start Start     Same Code:       Start Start     Same Code:       Start Start     Same Code:       Start Start     Same Code:       Start Start     Same Code:                                                                                                    | Step 5. Find the Aeries Account Verification<br>email in your inbox or spam folder. Open it<br>and then <i>click</i> on the link for <u>CONFIRM</u><br><u>CURRENT EMAIL ADDRESS</u> |
| Code         Tokan         For an place dot on the biologic bios confiner or reject this account         For an ended to biologic biologic bio                                                                                                    | Step 6. You will now see this screen.                                                                                                    |
| Return to Login Page<br>Final Step<br>Login to Aeries<br>Thank you for confirming your email address, you may now login to Aeries<br>and link your account to a student.<br>Return to Login Page                                                                                                    | <i>Click</i> on the <u>Return to Login Page</u>                                                                                                    |

## **Aeries Instructions**

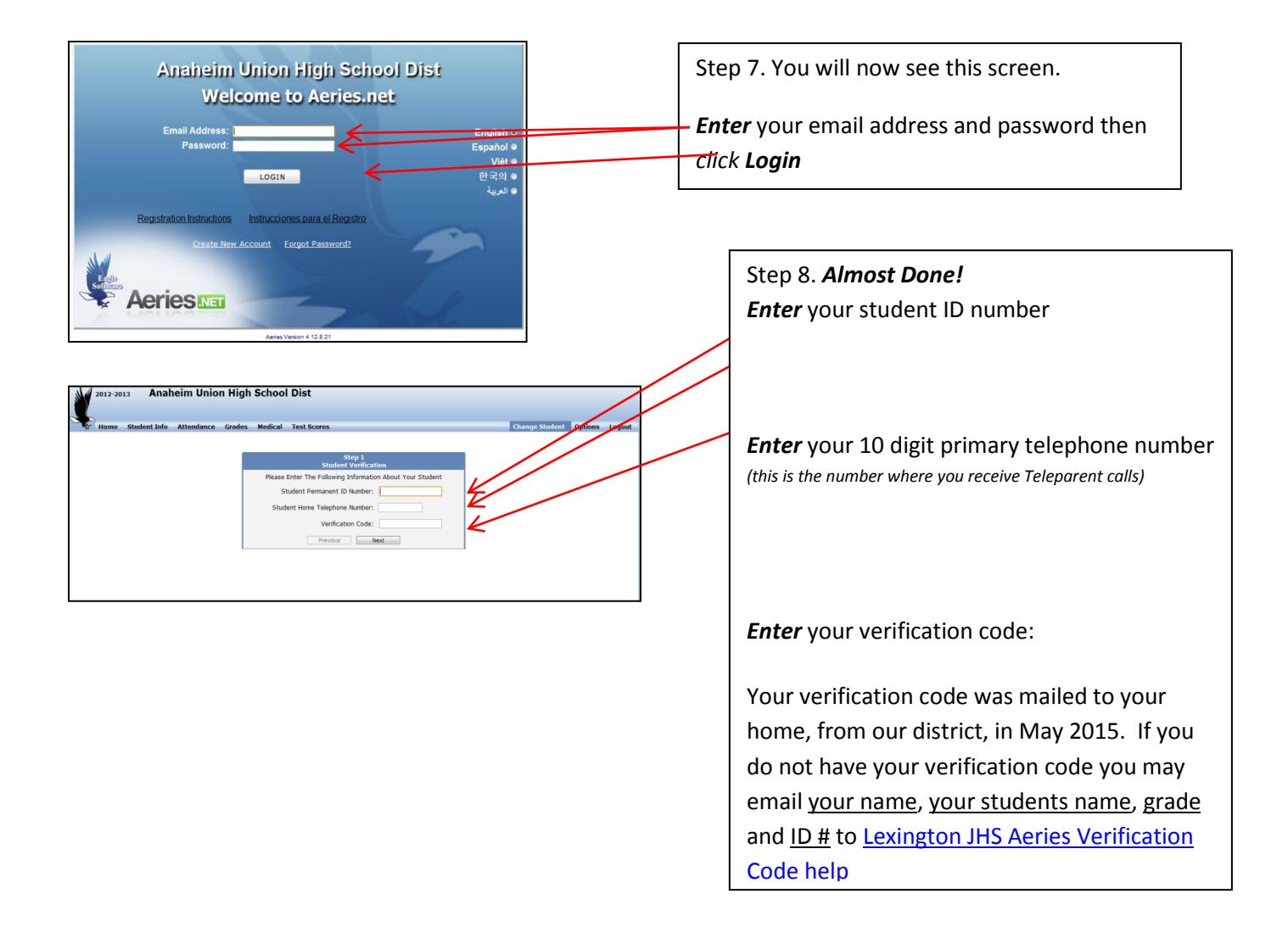